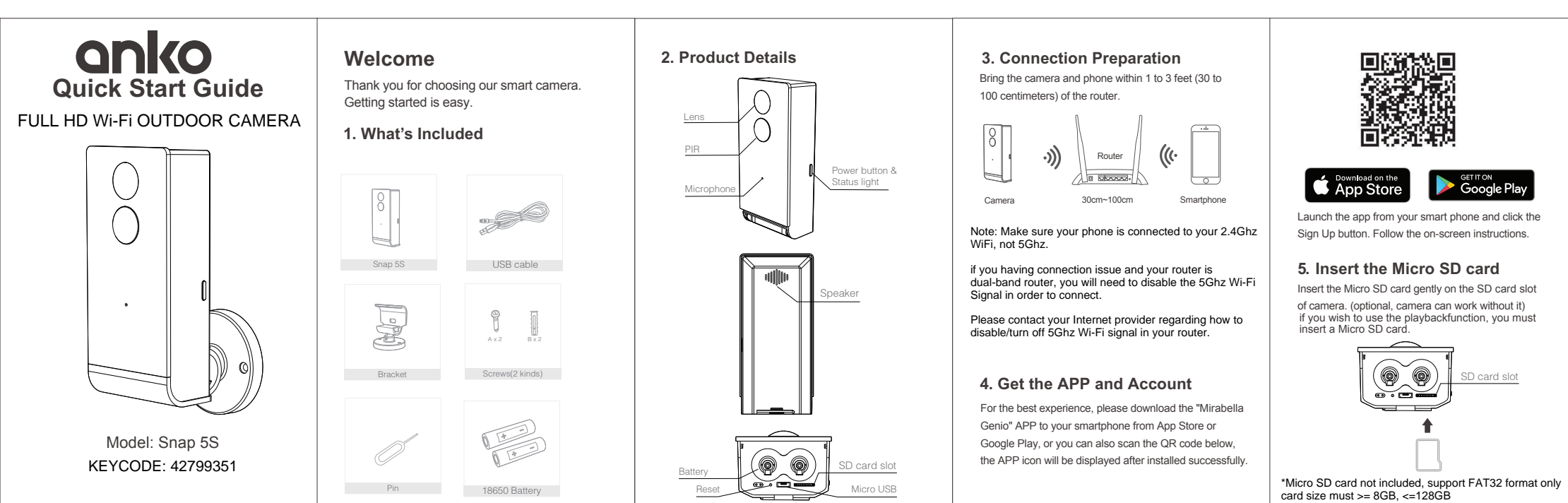

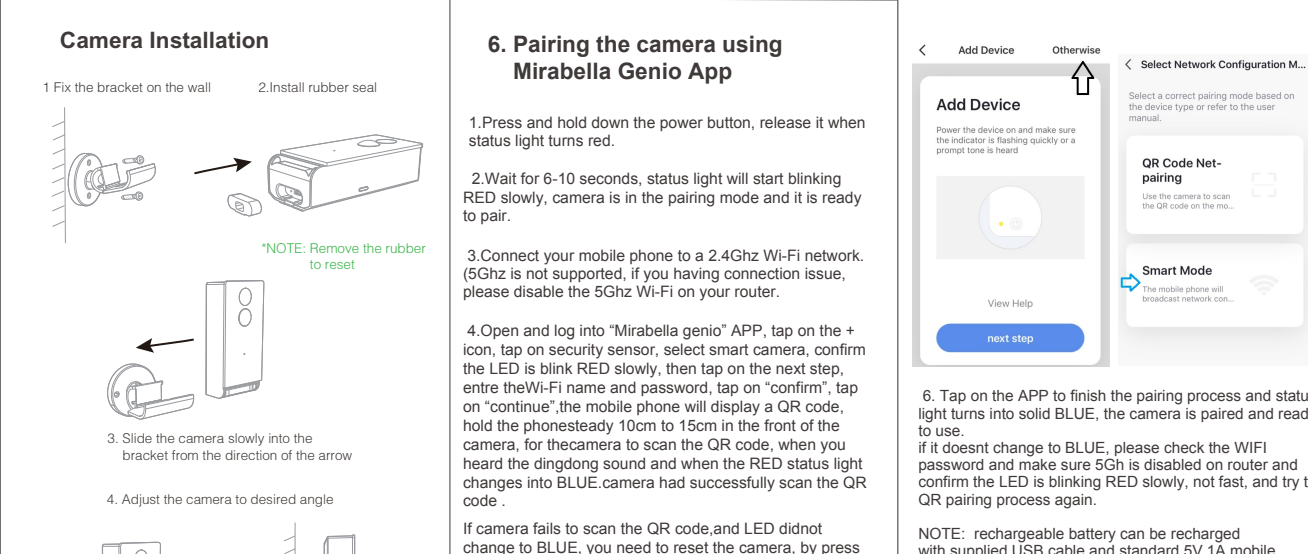

change to BLUE, you need to reset the camera, by press the reset hole using the pin, when you hear the dingdong sound, let go of the pin. LED will start to blink RED slowly.

Alternatively, pairing with Smart Mode method Tap on "Otherwise" -> select "Smart Mode" -> follow the APP's instruction to complete the network pairing process 6. Tap on the APP to finish the pairing process and status

light turns into solid BLUE, the camera is paired and ready if it doesnt change to BLUE, please check the WIFI

password and make sure 5Gh is disabled on router and confirm the LED is blinking RED slowly, not fast, and try the

with supplied USB cable and standard 5V 1A mobile phone USB adaptor (not included)

## You're done!

Congratulations! Your camera is set up and ready to go.

WARNING: Li-ion battery handling notice Always read the instruction manual and any warnings on the device before using a lithium-ion battery.

Rechargeable lithium-ion batteries can explode, release flames, and/or cause burns if disassembled, punctured, cut, crushed, short-circuited, incinerated, recharged incorrectly, or exposed to water, fire, or high temperatures.

- 1.Use the battery charger and AC adapter specified for use with the lithium-ion battery
- 2.Do not force the lithium ion battery into a battery charger or device if it does not fit
- 3.Do not throw lithium-ion batteries into a fire or heat source also lead to overheating, explosion or fire.
- 4.Do not connect the positive and negative terminals of the lithium-ion battery with a metal object.
- 5.Do not throw lithium-ion batteries, drop them from high places, or otherwise subject them to strong impacts
- 6.Do not put a lithium-ion battery in a microwave oven,
- pressure container, or other such devices. 7.Do not place combustible materials on top of or over a
- lithium-ion battery when charging or discharging. 8.Do not disassemble or modify a lithium-ion battery.
- 9.When the electric device is not being used for an extended period of time, remove the lithium-ion batteries from the
- device and store them in a dry place. 10.Keep devices that contain batteries and batteries
- themselves out of reach of children. Mishandling of lithium-ion batteries is dangerous.
- 11.Lithium-ion batteries have finite life spans. If the batteries require constant recharging, replace them with new ones. 12.If battery leaks or gives off an unusual odor, immediately
- remove it and place it away from any naked flame.
- 13.Never dispose of a lithium-ion battery in your regular trash or recycling bin, contact your local council for recycling options

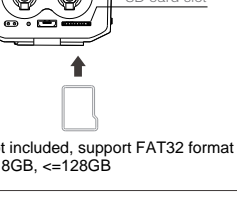

| wer Port    | DC 5V ± 10%                                                                                                    |
|-------------|----------------------------------------------------------------------------------------------------|
| wer         | Press the button for 3 seconds to turn on/off the camera                                                                                                    |
| atus light  | Red light solids on: the camera network is abnormal<br>Red light blinks Slowly: awaiting for pairing, ready to scan QR<br>code or ready for Smart Mode connection<br>Red light blinks Fast: awaiting the connection<br>Blue light blinks on: waiting to connect to cloud service<br>Blue light solids on: camera is online running correctly |
| crophone    | Capture sound for your video                                                                                                    |
| ) card slot | Support local SD Card storage (Min 8G,Max128G Fat32 only)                                                                                                    |
| set         | Press and hold on for 5 seconds with pin to reset the camera                                                                                                    |

Remote wake-up

The camera will be in a sleep mode to save power; you can have a preview in App.

## Low battery alarm

Po

Mi

SE

Re

You can set a low-battery alarm threshold in your phone App. The threshold is set to a minimum of 10% and a maximum of 50%. When the battery power of the camera is lower than the set threshold, the App will have a reminder

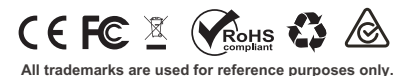

## MADE IN CHINA

ANKO, HOME&CO. AND AUDIOSONIC® ARE TRADEMARKS OF KMART AUSTRALIA LIMITED.

MIRABELLA INTERNATIONAL PTY LTD MIRABELLA DRIVE, TULLAMARINE, VICTORIA, AUSTRALIA 3043 TOLL FREE:1800 636 528 WWW.MIRABELLAGENIO.COM.AU